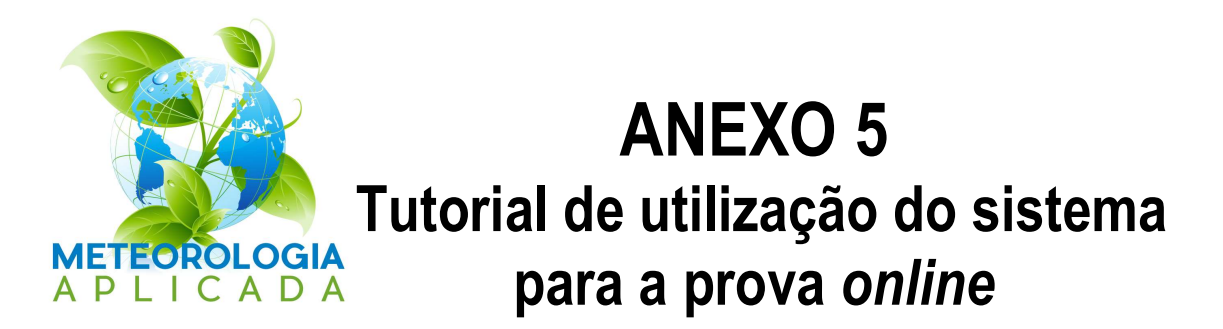

Acesse o site <u>https://www2.cead.ufv.br/sistemas/pvanet</u>, conforme Figura 1. A matrícula para acesso ao Sistema será informada pela Secretaria do Programa, após a inscrição no processo seletivo. Portanto, é importante que os candidatos acessem o sistema antes da data da prova para evitar imprevistos.

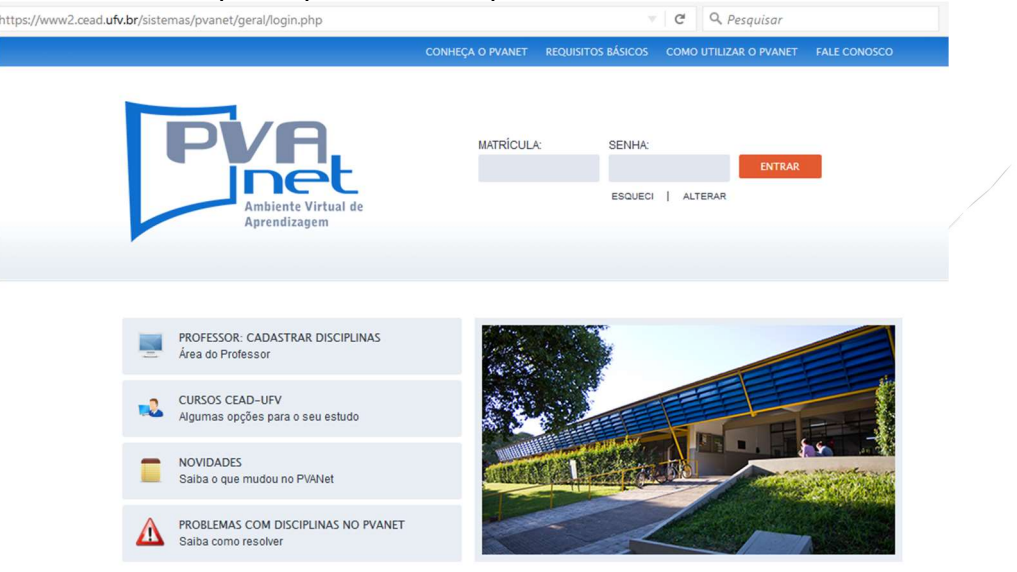

Figura 1 – Tela principal do PVAnet.

Após a entrada, você terá acesso à tela abaixo (Figura 2) com informações pessoais, data e horário do sistema e o link para o processo seletivo. Caso esteja acessando fora do horário programado para a prova, nenhuma informação aparecerá em Atividades Programadas, ou seja, não tem nenhuma avaliação disponível no momento.

| ambiente<br>virtual de                               |   |       |        |        |      |     |    |    |
|------------------------------------------------------|---|-------|--------|--------|------|-----|----|----|
| net aprendizagem                                     |   |       |        |        |      |     |    |    |
|                                                      |   |       |        |        |      |     |    |    |
|                                                      |   |       |        |        |      |     |    |    |
| DISCIPLINAS / CURSOS MATRICULADOS                    |   | AGENE | A      |        |      |     |    |    |
| → MET 001 - PROCESSO SELETIVO: METEOROLOGIA APLICADA | × | 44    |        | Seten  | nbro | 201 | 7  | •• |
|                                                      |   | D     | S      | т      | Q    | Q   | S  | S  |
|                                                      |   |       |        |        |      |     | 1  | 2  |
|                                                      |   | 3     | 4      | 5      | 6    | 7   | 8  | 9  |
|                                                      |   | 10    | 11     | 12     | 13   | 14  | 15 | 16 |
|                                                      |   | 17    | 18     | 19     | 20   | 21  | 22 | 23 |
|                                                      |   | 24    | 25     | 26     | 27   | 28  | 29 | 30 |
|                                                      |   |       |        |        |      |     |    |    |
|                                                      |   | Minha | 1 Agen | da Pes | soal |     |    |    |
|                                                      |   | Agen  | da Con | npleta |      |     |    |    |
|                                                      |   |       |        |        |      |     |    |    |
|                                                      |   |       |        |        |      |     |    |    |

Figura 2 – Tela de acesso ao Processo Seletivo sem atividade programada.

Caso esteja dentro do período agendado para a prova, aparecerá em Atividades Programadas a lista de avaliações, conforme demonstrado na Figura 3. Nesta tela, clique no link "MET 001 – Processo Seletivo: Meteorologia Aplicada".

| Bem-vindo: KATNA   nao possui email utv cadastrado                                                                            | 11/09/2017   | Hora do servidor: 14:46 | Status da o | conexă  | io: 🕲 | ON UN   | IE   | 😵 SAI | R COM | SEGURA | ANÇA |
|----------------------------------------------------------------------------------------------------|--------------|-------------------------|-------------|---------|-------|---------|------|-------|-------|--------|------|
| ambiente<br>virtual de<br>aprendizagem                                                                                        |              |                         |             |         |       |         |      |       |       |        |      |
| DISCIPLINAS / CURSOS MATRICULADO                                                                                              | s            |                         | AGI         | END     | A     |         |      |       |       |        |      |
| → MET 001 - PROCESSO SELETIVO: METEOROLO                                                                                      | GIA APLICADA | ×                       |             | "       | S     | etem    | bro  | 201   | 7     |        |      |
|                                                                                                    |              |                         |             | D       | s     | т       | Q    | Q     | s     | s      |      |
|                                                                                                    |              |                         |             |         |       |         |      |       | 1     | 2      |      |
|                                                                                                    |              |                         |             | 3       | 4     | 5       | 6    | 7     | 8     | 9      |      |
|                                                                                                    |              |                         |             | 10      | 11    | 12      | 13   | 14    | 15    | 16     |      |
|                                                                                                    |              |                         |             | 1/      | 18    | 19      | 20   | 21    | 22    | 23     |      |
|                                                                                                    |              |                         |             | linha . | Agend | la Pess | ioal |       |       |        |      |
| ATIVIDADES PROGRAMADAS                                                                                                    |              |                         | L^          | lgenda  | a Com | pleta   |      |       |       |        |      |
| DATA PARA ENTREGAR: 11/09/2017 15:00:00<br>DISCIPLINA: MET 001 - MÓDULO: Principal<br>FERRAMENTA: Avaliação<br>TÍTULO: INGLÊS |              |                         | NO          | TÍCI.   | AS    |         |      |       |       |        |      |

Figura 3 – Tela de acesso ao Processo Seletivo com atividade programada.

| Bem-vindo: MARIA D/ | AS GRACAS   mgsoares@ufv.br            | 11/09/2017 |            | Hora do servidor: 14:35 St | atus da co | nexão: 🕻                                 | ) он ц                        | NE                        | 🕴 SAII               | R COM               | SEGUR                               |
|---------------------|----------------------------------------|------------|------------|----------------------------|------------|------------------------------------------|-------------------------------|---------------------------|----------------------|---------------------|-------------------------------------|
|                     | ambiente<br>virtual de<br>aprendizagem |            | MET 00     | 1 – PROCESSO SE            | ELETIV     | 'O: <mark>Me</mark><br>urma <sup>-</sup> | TEO<br>TEÓRI                  | COO<br>ROL<br>CA:0        | RDEN<br>OGIA<br>TURN | ADO<br>API<br>MA PF | r cu<br>L <mark>ICA</mark><br>Rátic |
| APRESENTAÇÃO E      | -MAIL USUÁRIOS ONLINE                  | MEU ESPAÇO | RELATÓRIOS | COMO UTILIZAR O PVA        | NET        | REQUISITO                                | DS BÁS                        | ICOS                      | PÁ                   | gina II             | ICIAL                               |
| PRINCIPAL           | ıladas → DISCIPLINA (MI                | ET 001)    |            |                            | GER        | ENCIA                                    | MENT                          | ros                       |                      |                     |                                     |
| Avaliação           |                                        |            |            |                            |            | GEREN<br>GEREN                           | iciar M<br>Iciar A<br>Iciar F | IOTÍCI<br>IGEND.<br>ERRAN | AS<br>A<br>IENTAS    |                     |                                     |
|                     |                                        |            |            |                            | AGE        | NDA                                      |                               |                           |                      |                     |                                     |
|                     |                                        |            |            |                            |            |                                          | Seter                         | nbro                      | 201                  | 7                   |                                     |
|                     |                                        |            |            |                            |            | DS                                       | т                             | Q                         | Q                    | s                   | s                                   |
|                     |                                        |            |            |                            |            |                                          |                               |                           |                      | 1                   | 2                                   |
|                     |                                        |            |            |                            |            | 3 4                                      | 5                             | 6                         | 7                    | 8                   | 9                                   |
|                     |                                        |            |            |                            |            |                                          |                               |                           |                      |                     |                                     |

Em seguida, aparecerá o link para a avaliação (Figura 4). Clique no link. Maria DAS CRACAS | mgsaeres@ufv br | 11/09/2017 Hora do servidor: 14:35 Status da conexió: © ON LINE | @ SAIR COM SECURANÇA

Figura 4 – Tela de acesso à entrada para a avaliação online.

Clicando em avaliação, aparecerá o link para resolver a prova. Clique em RESOLVER AVALIAÇÃO para ter acesso à prova (Figura 5).

| Bem-vindo: MARIA DAS GRACAS   mgsoares@ufv.br   11/09/2017 | Hora do servidor: 16:11 Status da conexão: 🕐 ON LINE 🛛 🙆 SAIR COM SEGURANÇA                                |
|------------------------------------------------------------|----------------------------------------------------------------------------------------------------|
| ambiente<br>virtual de<br>aprendizagem                     | COORDENADOR CURSO<br>MET 001 – PROCESSO SELETIVO: METEOROLOGIA APLICADA<br>TURMA TEÓRICA:0 TURMA PRÁTICA:0 |
| NPRESENTAÇÃO E-MAIL USUÁRIOS MEU ESPAÇO<br>ONLINE          | RELATÓRIOS COMO UTILIZAR O PVANET REQUISITOS PÁGINA<br>BÁSICOS INICIAL                                     |
| Disciplinas Matriculadas → DISCIPLINA (MET 001)            |                                                                                                    |
| AVALIAÇÃO                                                  | 🔶 voltar                                                                                                   |
| MÓDULO: PRINCIPAL                                          | GERENCIAMENTOS                                                                                             |
|                                                            | GERENCIAR AVALIAÇÕES                                                                                       |
|                                                            | CORRIGIR AVALIAÇÕES                                                                                        |
| Avaliações                                                 | - 100 10                                                                                                   |
|                                                            |                                                                                                    |
| TESTE MATEMATICA                                           | Informações Resolver Avaliação                                                                             |

Figura 5 – Tela de acesso à resolução da prova online.

Na Figura 6 é apresentada a prova a ser resolvida. Ao final da resolução, clicar em "Finalizar avaliação". Ao finalizar a prova, o acesso à avaliação será encerrado.

| aprendizagem                                                                                       | TURMA TEÓRICA:0 TURMA PRÁTI                                                      |
|----------------------------------------------------------------------------------------------------|----------------------------------------------------------------------------------|
| RESENTRÇÃO TEMAIL USUÁRIOS ONLINE MEU ESP<br>Disciplinas Matriculadas → Disciplina (MET 001) → AV, | NÇO RELATÓRIOS COMO UTILIZAR O PURNET REQUISITOS BÁSICOS PÁGNA BICIAI<br>ALLAÇÃO |
| AVALLIAÇÃO: TESTE MATEMÁTICA 3                                                                     |                                                                                  |
| INICID: 11-09-2017 17:49:00   TERMINO: 11-09-2017 19:00:0<br>VALOR: 3 pontos                       | ٥                                                                                |
| I) A figura abaixo mostra duas retas (R e S). Determine a equa                                     | jão da reta S. (Peso: 1)                                                         |
| 8 2<br>17 8<br>17 2                                                                                |                                                                                  |
| 1 O y-x-2                                                                                          |                                                                                  |
| 0) ○ y = 3x = 2<br>⇒) ○ y = x + 2                                                                  |                                                                                  |
| 1) () y=-x+2                                                                                       |                                                                                  |

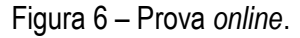

Após resolver a prova, você receberá a mensagem apresentada na Figura 7.

| Bem-vindo: RAYNA   não possui email ufv cadastrado        | 11/09/2017               | н                                   | ora do servidor: 15:00 Status da                 | a conexão: 🅲 ON LINE          | SAIR COM SEGURANÇA                              |
|-----------------------------------------------------------|--------------------------|-------------------------------------|--------------------------------------------------|-------------------------------|-------------------------------------------------|
| ambiente<br>virtual de<br>aprendizagem                    |                          | MET 001                             | - PROCESSO SELET                                 | IVO: METEORO<br>TURMA TEÓRICA | ESTUDANTI<br>DOGIA APLICADA<br>O TURMA PRÁTICA: |
| SENTAÇÃO E-MAIL USUÁRIOS ONLINE                           | MEU ESPAÇO               | RELATÓRIOS                          | COMO UTILIZAR O PVANET                           | REQUISITOS<br>BÁSICOS         | PÁGINA<br>INICIAL                               |
| ciplinas Matriculadas → Disciplina (MET 001<br>A avaliaçã | ) → AVALIAÇI<br>Comprova | ÃO<br>nte de resolu<br>TESTE MATEMÁ | ção da avaliação<br>TICA foi finalizada com suce | esso                          |                                                 |
|                                                           |                          |                                     |                                                  |                               |                                                 |

Figura 7 – Mensagem de finalização da prova e disponibilização do comprovante de resolução, sem correção e sem gabarito.

Em seguida você poderá acessar a tela apresentada na Figura 8 e visualizar o comprovante de resolução da prova, clicando em "Comprovante de avaliação".

| ambiente<br>virtual de<br>aprendizage                                                   | m                                                           | ET 001 – PROCESSO SELETIVO: M<br>TURMA                                                                     | ESTUDANT<br>IETEOROLOCIA APLICAD<br>TEÓRICA:0 TURMA PRÁTICA: |
|-----------------------------------------------------------------------------------------|-------------------------------------------------------------|----------------------------------------------------------------------------------------------------|--------------------------------------------------------------|
| PRESENTAÇÃO E-MAIL USUÁRIO                                                              | ONLINE MEU E BPAÇO RELA                                     | TÓRIO 8 COMO UTILIZAR O PVANET REQUIS                                                                      | ITO 8 BÁ SICO 8 PÁOINA INICIAL                               |
| Disciplinas Matriculadas → Disciplin                                                    | MET 001) → AVALIAÇAO                                        |                                                                                                    | <ul> <li>voltar</li> </ul>                                   |
| MÓDULO: PRINCIPAL                                                                       |                                                             | GERENCI                                                                                                    | AMENTOS                                                      |
| -                                                                                       |                                                             |                                                                                                    |                                                              |
| AALIAÇÕE\$                                                                              |                                                             | Opções                                                                                                    |                                                              |
| AVALIAÇÕES<br>Titulo<br>TESTE MATEMÁTICA                                                |                                                             | Opções<br>Informações                                                                                      | Resolvida                                                    |
| AIALIAÇÕES Titulo TESTE MATEMÁTICA                                                      |                                                             | Opções<br>Informações                                                                                      | Resolvida                                                    |
| AVALIAÇÕES TITUIO TESTE MATEMÁTICA  RESULTADOS                                          | Nenhum resultado                                            | Opções<br>Informações<br>de availação disponível                                                           | Resolvida                                                    |
| AMALIAÇÕES Titulo TESTE MATEMÁTICA  RESULTADOS                                          | Nenhum resultado                                            | Opções<br>Informações<br>de avaliação disponível                                                           | Resolvida                                                    |
| AVALIAÇÕES TITUIO TESTE MATEMÁTICA  RESULTADOS  COMPROVANTES DE AVALIAÇÕE TILO          | Nenhum resultado                                            | Opções<br>Informações<br>de availação disponite!                                                           | Resolvida                                                    |
| AVALIAÇÕES TITUIO TESTE MATEMÁTICA  RESULTADOS  COMPROVANTES DE AVALIAÇÕE TITUIO        | Nenhum resultado<br>S<br>Data Resolução                     | Opções<br>Informações<br>de avallação disponível<br>Opções                                                 | Resolvida                                                    |
| AVALIAÇÕES Titulo TESTE MATEMÁTICA  RESULTADOS  COMPROVANTES DE AVALIAÇÕE Titulo INGLÉS | Nenhum resultado<br>S<br>Data Resolução<br>11/09/2017 14:48 | Opções<br>Informações<br>de avallação disponíxel<br>Opções<br>O professor restringiu acesso ao comprovante | Resolvida<br>dessa avallação.                                |

Figura 8 – Tela para download do comprovante da avaliação realizada.